# Hinweise zur Installation der MCI Implantat Bibliotheken für

- Exocad<sup>®</sup>
- 3shape®

Medical Consult Implants GmbHKommandanturstraße 1DE-47495 RheinbergTel.: 02841-88271-0Fax: 02841-88271-20www.mci-implants.de

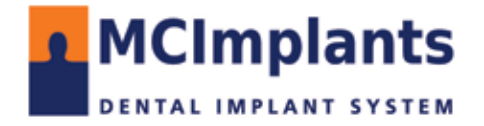

# Hinweise zur Installation der MCI Implantat Bibliothek für

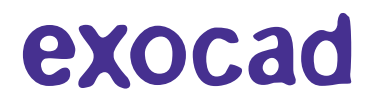

- 1. Laden Sie die aktuelle Datenbank von herunter
  - 1.1 gehen Sie auf www.mci-implants.de
  - **1.2 Downloads**
  - 1.3 CADCAM

| MCImplants                                                                                                    | sotian -mini artis   f @                                                                                                    |
|----------------------------------------------------------------------------------------------------|----------------------------------------------------------------------------------------------------|
| D museumen underst start waters errored                                                                                                    | annon ann an ann an an an an an an an an an                                                                                                    |
|                                                                                                    |                                                                                                    |
| is unserver from here the start where the attention,<br>Beautifier and a start of made and<br>Second attent of made and                                                                                                    | - All - Market                                                                                                    |
| KATALOGE UND BROSCH                                                                                                    | ÜREN                                                                                                    |
| A Processor and a constraint of the constraint of the constraint o | Restart Abeldens tind<br>automation<br>Baltimeters<br>Baltimeters<br>Baltimete |
| CAD CAM                                                                                                    | Informationen zur Bestellung individueller Abutments                                                                                                    |
| Bibliother principle schedy access/16     Betchernen, exocued uppi schoold20     Betchernen, Multiplet Exocued copy action079                                                                                                    | A Persong indevenuence Aductment                                                                                                    |

#### 1.4. Speichern Sie die Zip Datei der Exocad Bibliothek lokal an einem Ort Ihrer Wahl

#### CAD CAM

- Bibliothek 3Shape (dme) v230517
- Ł Bibliothek Exocad (zip) v230515
- 🛃 Bibliothek Exocad Model Creator (zip) v230525

### 2. Dekomprimieren Sie die Datei "DTG\_Exocad\_xx.zip" (xx steht für die Versionsnummer)

Seite 2 von 7

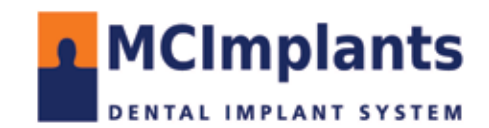

### 3. Kopieren Sie den Ordnerinhalt aus der entpackten Datei nach: \DentalCADApp\library\implant

| wared a surred DentalCAD2 0 2020  |                               |             |
|-----------------------------------|-------------------------------|-------------|
| Exocad > exocad-DentalCAD3.0-2020 | -12-23 > DentaiCADApp > libra | ry          |
| Name                              | Änderungsdatum                | Тур         |
| articulator                       | 28.01.2022 09:18              | Dateiordner |
| 📊 artiregister                    | 28.01.2022 09:18              | Dateiordner |
| attachments                       | 28.01.2022 09:19              | Dateiordner |
| har bar                           | 28.01.2022 09:19              | Dateiordner |
| h bolts                           | 28.01.2022 09:19              | Dateiordner |
| h bridgesplitter                  | 28.01.2022 09:19              | Dateiordner |
| ontrols                           | 28.01 009:19                  | Dateiordner |
| gfx                               | 28.01.2022 09:19              | Dateiordner |
| 📙 implant                         | 05.06.2023 10:13              | Dateiordner |
| netadata                          | 28.01.2022 09:21              | Dateiordner |
|                                   | 28.01.2022 09:21              | Dateiordner |
| 📙 movementregister                | 28.01.2022 09:21              | Dateiordner |
| h nesting                         | 28.01.2022 09:21              | Dateiordner |
| 📊 ortho                           | 28.01.2022 09:21              | Dateiordner |
| pontics                           | 28.01.2022 09:22              | Dateiordner |
| production                        | 28.01.2022 09:22              | Dateiordner |

3. Überschreiben Sie ggf. ältere Versionen der MCI Bibliothek

### 4. Starten Sie ggf. die DentalCAD Software neu um die Bibliothek verwenden zu können

| 5. Wählen Sie den Passenden Eintrag für die gev      | vünschte Versorgung                                         | 3,3 GH0,3/6,5                          |
|------------------------------------------------------|-------------------------------------------------------------|----------------------------------------|
| Für Versorgungen auf Titanbasis wählen Sie Cer       | Γis* Abutments.                                             | 3,3 GH0,3/5,5                          |
| Alle Finträge 20/tem(s) Mehr Bibliotheken herunte    | er                                                          | 3,3 GH0,3/4,5                          |
| Dentegris - CerTis-Abutments                         | 3,3 GH0,3/3,5<br>3,8/4,1 GH0,3/6,5                          |                                        |
| Dentegris - CerTisOH Abutments without rotation lock | - L Stent ful "lang                                         | 3,8/4,1 GH0,3/5,5<br>3,8/4,1 GH0,3/4,5 |
| Dentegris - One Piece Abutments 2nd Gen              | 3,8/4,1 GH0,3/3,5                                           |                                        |
| Dentegris CerTis-L 2. Generation                     |                                                             | 4,5 GH0,3/6,5<br>4,5 GH0,3/5,5         |
| Dentegris CerTisLOH 2. Generation                    |                                                             | 4,5 GH0,3/4,5                          |
| 4,5 GH0,3/6,5                                        |                                                             | 4,5 GH0,3/3,5                          |
|                                                      | Entgültige Kaminhöhe,<br>(hier 6,5mm)                       | 5,5 GH0,3/6,5<br>5,5 GH0,3/5,5         |
|                                                      | <ul> <li>Höhe der Plattform</li> <li>Implantat Ø</li> </ul> | 5,5 GH0,3/4,5<br>5,5 GH0,3/3,5         |
|                                                      |                                                             | Seite 3 von 7                          |

# 

Medical Consult Implants GmbHKommandanturstraße 1DE-47495 RheinbergTel.: 02841-88271-0Fax: 02841-88271-20www.mci-implants.de

## Hinweise zur Installation der MCI Implantat Bibliothek für

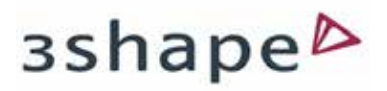

- 1. Speichern Sie die Datei "3shape.dme" an einem von Ihnen bevorzugten Ort auf Ihrem PC
- 2. Starten Sie das "Control Panel" von 3shape
- 3. Öffnen Sie dort das Verzeichnis "Werkzeuge / Import/Export"

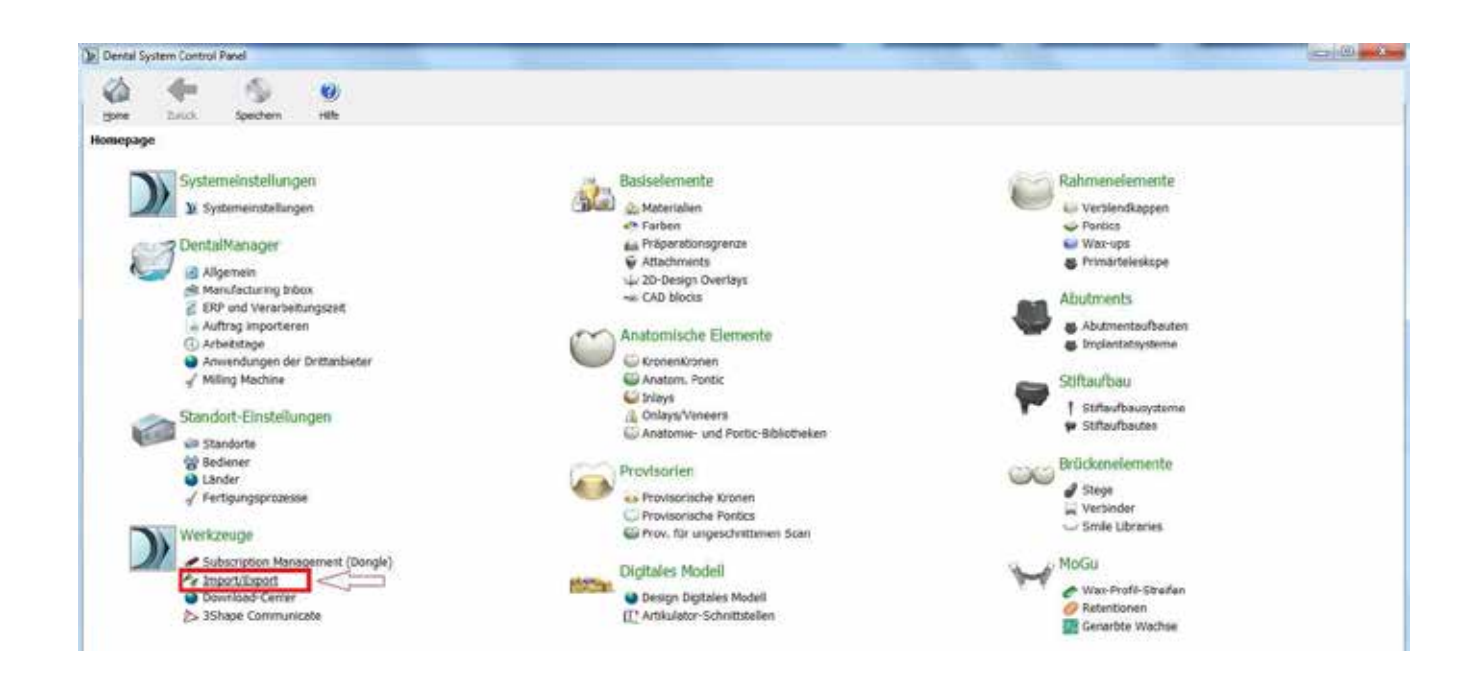

5. Gehen Sie auf den Button "Materialien importieren"

| Dental S | ystem Control                       | Panel - Mater | talen exportieren/importieres                                                                                                    | -c+-60 |
|----------|-------------------------------------|---------------|----------------------------------------------------------------------------------------------------|--------|
| Saue .   | de-                                 | 5<br>Spectrem | 9)<br>Hite                                                                                                    |        |
| Werkzeu  | ge + Import<br>ben                  | /Export       |                                                                                                    |        |
| 15 Mate  | erialen exporte<br>erialen inporter |               | Materialien importieren<br>Um neue Materialen zu importieren, kloken Sie auf "Materialen importieren" und suchen die gewünschte Date (Dateerweterung ".dme").<br>panach waterin sie die gewunschen Materialen aus der angezeigten Litte als und koken auf "Umportieren", komwierwete und empfehlen, alles auspuwählen.<br>Sie können Materialen auf um FTP-Server herunterladen: Gehen Sie zur Seite "Standortereitelungin" -> "Standorts", und kloken Sie "Materialen herunterladen").<br>Materialen importieren | \$     |
|          |                                     |               | Import-Verlauf von Materialien                                                                                                    | v      |
|          |                                     |               | Retaration exportanem                                                                                                    | ¥      |

Seite 4 von 7

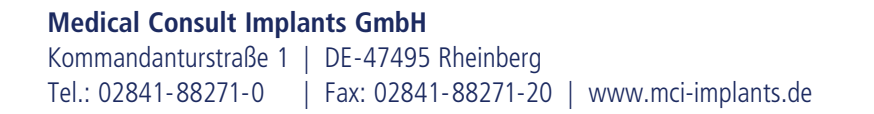

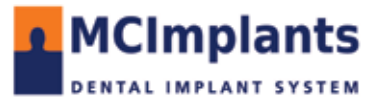

6. Der Explorer öffnet sich und Sie können jetzt die heruntergeladene und entpackte Datei "Dentegris\_v\*\*\*.dme" importieren.

| Twenty Larger Langed Prover and | College Downey                                                                                                    |                                                                                                    | = 0 × |
|---------------------------------|----------------------------------------------------------------------------------------------------|----------------------------------------------------------------------------------------------------|-------|
| 0 + H                           | -                                                                                                    |                                                                                                    |       |
| tion Ball Sere                  | - Nor                                                                                                    |                                                                                                    |       |
| Took + Report/Export            |                                                                                                    |                                                                                                    |       |
| Tanka #                         |                                                                                                    |                                                                                                    |       |
| Startmanna .                    | Insolt saterate                                                                                                    |                                                                                                    |       |
| a san pana                      | To incost telly materials, cick on "import material" and browse or<br>Then select the instantial form the lat thes powered on a observ<br>the cice also described the instantial density from CIP - go to 3 of<br>(almost material) | the device the (antization ) when ') .<br>and dok 'Impact'. Tapacity it a recommender to search all<br>is utilizing a sinte page and dog 'Securited Hamelia'. |       |
|                                 | Contraction of the second second second second second second second second second second second second second s                                                                                                    |                                                                                                    |       |
|                                 | Halary Of Second Halarian                                                                                                    |                                                                                                    |       |
|                                 | tigen methods                                                                                                    |                                                                                                    |       |
|                                 |                                                                                                    |                                                                                                    |       |
|                                 |                                                                                                    |                                                                                                    |       |
|                                 |                                                                                                    | 1 Shie                                                                                                    |       |
|                                 |                                                                                                    | CO Terra + + + + State autores 2                                                                                                    |       |
|                                 |                                                                                                    | Openers + HearDate St. + 12 0                                                                                                    |       |
|                                 |                                                                                                    | Strate Viewerke                                                                                                    |       |
|                                 |                                                                                                    | Distances II fills                                                                                                    |       |
|                                 |                                                                                                    |                                                                                                    |       |
|                                 |                                                                                                    |                                                                                                    |       |
|                                 |                                                                                                    | Computer Computer Computer                                                                                                    |       |
|                                 |                                                                                                    | Street 21 million                                                                                                    |       |
|                                 |                                                                                                    | Decepts JHE date                                                                                                    |       |
|                                 |                                                                                                    | 12.5 Can<br>2.11 MI                                                                                                    |       |
|                                 |                                                                                                    | Designer Developed with time + Development Manual Speet +                                                                                                    |       |
|                                 |                                                                                                    | diment (a) annexes                                                                                                    |       |
|                                 |                                                                                                    |                                                                                                    |       |
|                                 |                                                                                                    |                                                                                                    |       |
|                                 |                                                                                                    |                                                                                                    |       |

7. Aktivieren Sie den Button "Import"

| Early Lower Lawy Low  | Distance Report                                                                                                    |                                                                                                    | + (8) * |
|-----------------------|----------------------------------------------------------------------------------------------------|----------------------------------------------------------------------------------------------------|---------|
| 25 de 11              | -                                                                                                    |                                                                                                    |         |
|                       |                                                                                                    |                                                                                                    |         |
| Tools + Import/Export |                                                                                                    |                                                                                                    |         |
| the second second     |                                                                                                    |                                                                                                    |         |
| Toole X               | 120100202                                                                                                    |                                                                                                    | 120     |
| E. I der same         | and the second                                                                                                    |                                                                                                    |         |
| di pine statut.       | To import have metawake, dok on "beyout metawake" and browse to<br>There paint the restriction from the but that appeared on a schedu-<br>house also thereing the metawake brettly have if 10 - go to the<br>Disease metawake.                                                                                                    | a lower (to conserve - Conn').<br>Let do Theod: "Theode is neglectioned to select al.<br>Settings Side ange and Dis Younnood Indexed?                                                                                                    |         |
|                       | Leave and a second second second second second second second second second second second second second second s                                                                                                    |                                                                                                    |         |
|                       | Fallery Of Impact Palamete                                                                                                    |                                                                                                    |         |
|                       |                                                                                                    |                                                                                                    |         |
|                       | Expert materies                                                                                                    |                                                                                                    |         |
|                       | and the second second se | Seguritant autoria malarias                                                                                                    |         |
|                       |                                                                                                    |                                                                                                    |         |
|                       |                                                                                                    | Places select materials to insert                                                                                                    |         |
|                       |                                                                                                    | A BH Hands where                                                                                                    |         |
|                       |                                                                                                    | A B Indext editors                                                                                                    |         |
|                       |                                                                                                    | <ul> <li>W Devolution of the Multi-Multimeters</li> <li>M Devolution (Update/Linearized)</li> </ul>                                                                                                    |         |
|                       |                                                                                                    | - ASS (177 175 ASS (0.0 V 50 15                                                                                                    |         |
|                       |                                                                                                    |                                                                                                    |         |
|                       |                                                                                                    |                                                                                                    |         |
|                       |                                                                                                    |                                                                                                    |         |
|                       |                                                                                                    |                                                                                                    |         |
|                       |                                                                                                    |                                                                                                    |         |
|                       |                                                                                                    |                                                                                                    |         |
|                       |                                                                                                    |                                                                                                    |         |
|                       |                                                                                                    |                                                                                                    |         |
|                       |                                                                                                    |                                                                                                    |         |
|                       |                                                                                                    | areast a caroli                                                                                                    |         |
|                       |                                                                                                    | THE OWNER AND A DESCRIPTION OF A DESCRIPTION OF A DESCRIP |         |
|                       |                                                                                                    |                                                                                                    |         |
|                       |                                                                                                    |                                                                                                    |         |
|                       |                                                                                                    |                                                                                                    |         |
|                       |                                                                                                    |                                                                                                    |         |
|                       |                                                                                                    |                                                                                                    |         |

Seite 5 von 7

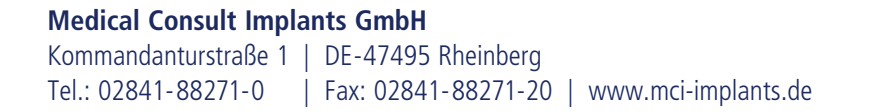

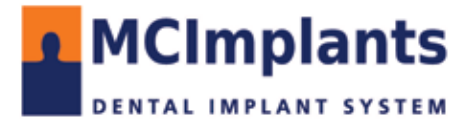

8. Bei eventueller Nachfrage zur Aktualisierung der Materialien, aktivieren Sie das Häkchen und betätigen Sie den Button "Aktualisierung"

| Donal 5       | cateria Control   | feed - Metor | ages entrage paragraphic states                                                                                                    | Contraction of the local division of the local division of the loc | and the second second se |                                                                                                    |      | 2 9 9 S |
|---------------|-------------------|--------------|----------------------------------------------------------------------------------------------------|----------------------------------------------------------------------------------------------------|----------------------------------------------------------------------------------------------------|----------------------------------------------------------------------------------------------------|------|---------|
| 4             | 4                 | 5            | 9                                                                                                    |                                                                                                    |                                                                                                    |                                                                                                    |      |         |
| tiers.        | Beach             | Sectors      | 185                                                                                                    |                                                                                                    |                                                                                                    |                                                                                                    |      |         |
| Werkten       | ge + Import       | /laport      |                                                                                                    |                                                                                                    |                                                                                                    |                                                                                                    |      |         |
| Aslan         | and a second      | 8            |                                                                                                    |                                                                                                    |                                                                                                    |                                                                                                    |      |         |
| -             | raie egrav        | er. :        | Hatarialian importainet.                                                                                                    |                                                                                                    |                                                                                                    |                                                                                                    |      |         |
| <b>13</b> Per | eralies inquirter |              | Um neue Nateralen zu importeren, kä<br>Denach wählen für die gereilinschlan M<br>fan konnen Hitzierland zuch som FTP-0<br>(Auteralen reporteren) | ian Se auf Materialer, mo<br>aterialer, aus der angewäch<br>anvor haronnerbilant, Gehan                                                                                                    | otieren" und aucher die gewünnsche Depe (Dateerneterw<br>1 tale was und Köpen auf "Virgontieres", fermierneterw<br>1e zur bete "Handontierstellungen" -> "handorte", und )                                                                                                    | ig ",drie"),<br>is ensphälen, alles aussunählen.<br>istien sie "Vätteralen hanustetade                                                                                                    | e'). |         |
|               |                   |              |                                                                                                    |                                                                                                    | Materialian importienen und attuatueren                                                                                                    |                                                                                                    |      |         |
|               |                   |              | Import Verlauf von Materialian                                                                                                    |                                                                                                    |                                                                                                    |                                                                                                    |      |         |
|               |                   |              | Mdeuler conderes                                                                                                    |                                                                                                    | Palver Stede zu interferenden Hamialen e                                                                                                    | a ( 1                                                                                                    |      |         |
|               |                   |              | And a second second second second second second second second second second second second second second second                                   | Charles and                                                                                                    | COLUMN TRANSPORT                                                                                                    |                                                                                                    | -    | 1.0     |
|               |                   |              |                                                                                                    | Post insects                                                                                                    | Denbegni Implantatiyatem Tilase (KII25398)<br>asisi net antenna Wenni.                                                                                                    | existient boosts in der kelaker                                                                                                    |      |         |
|               |                   |              |                                                                                                    | Althour Six Television<br>Children Six Television                                                                                                    | olann Ealaite (", an in suiteriad ar ànn Clanad cadh a E e<br>Ionnach ann fhairt Rainn Canad an An Annach an Annach<br>Ionnach                                                                                                    | stan<br>9600)                                                                                                    | 0    |         |
|               |                   |              |                                                                                                    |                                                                                                    | ( Valueda)                                                                                                    | And the second second s |      |         |
|               |                   |              |                                                                                                    |                                                                                                    |                                                                                                    | er i Albinachen                                                                                                    |      |         |
|               |                   |              |                                                                                                    |                                                                                                    |                                                                                                    |                                                                                                    |      |         |

### 9. Nach dem erfolgreichen Import "OK" bestätigen

| Ender Low Land South Line |                                                                                                    | + 6 . * |
|---------------------------|----------------------------------------------------------------------------------------------------|---------|
| 0 4 H                     |                                                                                                    |         |
| these flood these         | 420                                                                                                    |         |
| Tools + Import/Export     |                                                                                                    |         |
| Tanka ±                   |                                                                                                    |         |
| E. Lawrence               | 2 hut A maler Me                                                                                                    |         |
| a president               | To intent new reducts, doi: or "Report indexts" and involve the deploy (in Cooperant "stord").<br>Then percent the reductes the total approximation is access and do "tendor", "registed is a restormanded to any of the store of the store of the |         |
|                           | (Japent petroes)                                                                                                    |         |
|                           | Hallary O'Druet Meter-els                                                                                                    |         |
|                           | Legar mesos                                                                                                    | 14      |
|                           |                                                                                                    |         |
|                           |                                                                                                    |         |
|                           |                                                                                                    |         |
|                           |                                                                                                    |         |
|                           |                                                                                                    |         |
|                           | (mar. 1)                                                                                                    |         |
|                           | Address                                                                                                    |         |
|                           | Metala kuwa kowa Importat augusuluka                                                                                                    |         |
|                           |                                                                                                    |         |
|                           | OK.                                                                                                    |         |
|                           |                                                                                                    |         |
|                           |                                                                                                    |         |
|                           |                                                                                                    |         |
|                           |                                                                                                    |         |
|                           |                                                                                                    |         |
|                           |                                                                                                    |         |
|                           | a                                                                                                    |         |

Seite 6 von 7

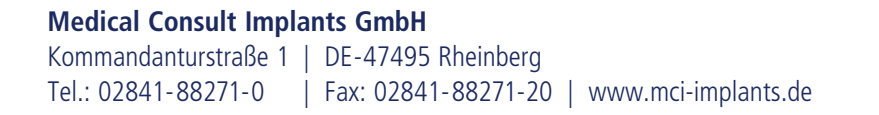

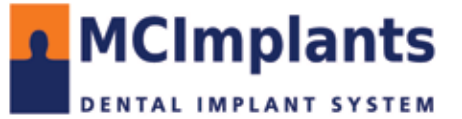

10. Unsere Bibliothek steht Ihnen nach dem Neustart des 3shape Dental Designer zur Verfügung. Speichern Sie bei Nachfrage die vorgenommenen Änderungen.

| Carta Longs Constitute (1) | STATISTICS.                                                                                                    |                                                                                                    | - 0 - |
|----------------------------|----------------------------------------------------------------------------------------------------|----------------------------------------------------------------------------------------------------|-------|
| 0 - H                      |                                                                                                    |                                                                                                    |       |
| the part for               |                                                                                                    |                                                                                                    |       |
| tools + Import/Export      |                                                                                                    |                                                                                                    |       |
| Tasks #                    |                                                                                                    |                                                                                                    |       |
| B. Instruments             | Drawd materials                                                                                                    |                                                                                                    |       |
| Se l'and annuals           | To import must indexed, doi: in "provid national" and proves the Darwest the probability of the Monte and the second second sec | depend the (antariam ", draw").<br>6 (AD, "Provide, Y, waterwardsaf to select all<br>etagles - Otten ages and cars "Descentation tension". |       |
|                            | [Josef.mitche]                                                                                                    |                                                                                                    |       |
|                            | Palary Of Impol Nationals                                                                                                    |                                                                                                    | *     |
|                            | Expert meanings                                                                                                    |                                                                                                    | 1     |
|                            |                                                                                                    |                                                                                                    |       |
|                            |                                                                                                    |                                                                                                    |       |
|                            |                                                                                                    |                                                                                                    |       |
|                            |                                                                                                    |                                                                                                    |       |
|                            |                                                                                                    |                                                                                                    |       |
|                            |                                                                                                    | Continuous                                                                                                    |       |
|                            |                                                                                                    |                                                                                                    |       |
|                            |                                                                                                    | Confirm save                                                                                                    |       |
|                            |                                                                                                    | Save changes before closing?                                                                                                    |       |
|                            |                                                                                                    | The Grant                                                                                                    |       |
|                            |                                                                                                    |                                                                                                    |       |
|                            |                                                                                                    |                                                                                                    |       |
|                            |                                                                                                    |                                                                                                    |       |
|                            |                                                                                                    |                                                                                                    |       |
|                            |                                                                                                    |                                                                                                    |       |
|                            |                                                                                                    |                                                                                                    |       |
|                            |                                                                                                    |                                                                                                    |       |
|                            |                                                                                                    |                                                                                                    |       |
|                            |                                                                                                    |                                                                                                    |       |
|                            |                                                                                                    |                                                                                                    |       |
|                            |                                                                                                    |                                                                                                    |       |
|                            |                                                                                                    |                                                                                                    |       |
|                            |                                                                                                    |                                                                                                    |       |
|                            |                                                                                                    |                                                                                                    |       |
|                            |                                                                                                    |                                                                                                    |       |
|                            |                                                                                                    |                                                                                                    |       |
|                            |                                                                                                    |                                                                                                    |       |
|                            |                                                                                                    |                                                                                                    |       |
|                            |                                                                                                    |                                                                                                    |       |

Seite 7 von 7

- Stand: 03.2023

Medical Consult Implants GmbH Kommandanturstraße 1 | DE-47495 Rheinberg Tel.: 02841-88271-0 | Fax: 02841-88271-20 | www.mci-implants.de

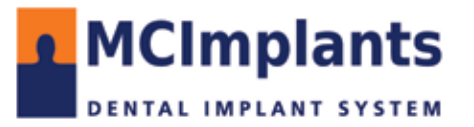